### Virtualios Profesinio Mokymo Aplinkos (VPMA)

"Moodle"

# Naudojimosi vadovas mokiniams

# Mokymuisi reikės vieno iš šių įrenginių:

- Kompiuterio (tinkamiausias variantas)
- Planšetės
- Vaizdo kameros ir mikrofono
  Įrenginyje turi būti įdiegta viena iš šių naršyklių:
  Internet Explorer arba Microsoft Edge
  Firefox
- Google Chrome (tinkamiausias variantas)

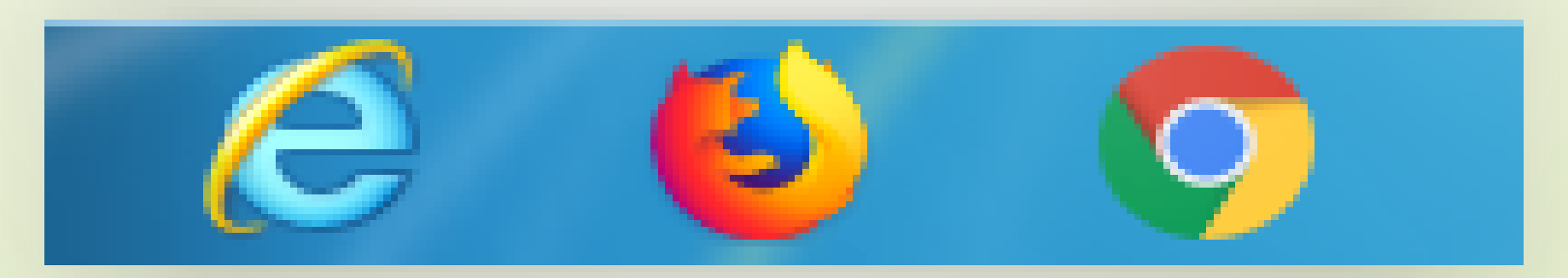

Kaip prisijungti j VPMA "Moodle"? (žiūrėti sekančią skaidrę) 1. Naršyklėje adresų juostoje įrašome svetainės adresą pmis.lt ir spaudžiam "Enter". 2. Jrašome "Prisijungimo vardą" tai yra: savo elektroninį paštą. Pvz. jonasjonaitis@gmail.com 3. Jrašome slaptažodi, kurį Jūs susikūrėte registracijos metu j pmis.lt sistemą. 4. Baigiam registraciją paspaudę "Prisijungti". Šiuos prisijungimo duomenis galite išsisaugoti, sekantį kartą Jums nereikės jų suvedinėti.

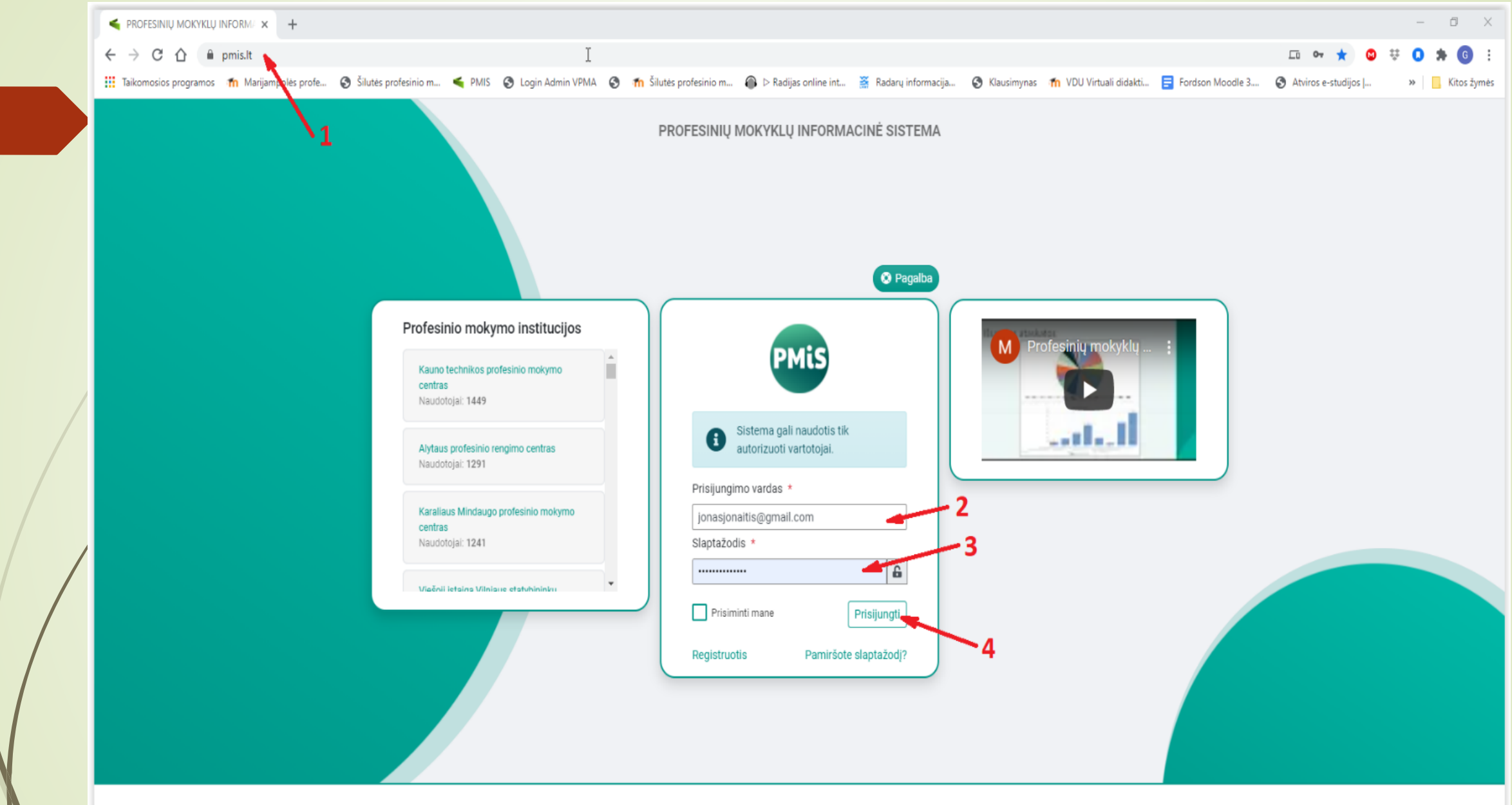

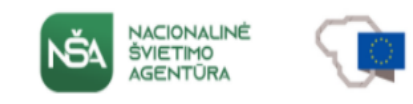

#### Profesinio mokymo ir mokymosi visą gyvenimą informacinių sistemų ir registrų plėtra

Projekto tikslas: Automatizuoti profesinio mokymo ir administravimo veiklos procesų valdymą, sudaryti sąlygas organizuoti bendrąjį priėmimą į profesinio mokymo įstaigas bei vykdyti profesinio mokymo sistemos stebėseną, modernizuojant esamus ir kuriant naujus skaitmeninius įrankius (kuriant Profesinio mokymo informacinę sistemą, Virtualios mokymosi aplinkos komponentę Ugdymo proceso informacinę sistemą, Virtulią profesinio mokymo(si) aplinką ir Švietimo registrus; atnaujinant Finansų valdymo apskaitos informacinę sistemą), plečiant jų taikymo sritis.

#### 5. Atsidariusiame pmis.lt svetainės lange suaktyviname nuorodą "moodle"

| Modulių paieška                                           | STUDI.<br>☆ > Stud          | <b>JŲ MODULIAI</b> I<br>dijų moduliai ir dalykai | IR DALYKAI                                                        |                                                                                         |                          |                            |                           |         |                            |                                                  |
|-----------------------------------------------------------|-----------------------------|--------------------------------------------------|-------------------------------------------------------------------|-----------------------------------------------------------------------------------------|--------------------------|----------------------------|---------------------------|---------|----------------------------|--------------------------------------------------|
| <ul> <li>Prašymai ir pažymos</li> <li>Finansai</li> </ul> | 0                           | Studijų modulių ir daly                          | rkų sąrašas, peržiūra, pasirinkimas. (Pasirinkin                  | no laikotarpį nustato: <b>Šilutės profesinio mokymo c</b> e                             | entras, Laikotarpis: Nen | ustatyta)                  |                           |         |                            |                                                  |
| 📝 Studijų moduliai ir dalykai                             | <u>×</u>                    |                                                  |                                                                   |                                                                                         |                          |                            |                           |         |                            |                                                  |
| 🞓 Mokymo struktūra 🗸 🗸                                    | ZUVINI                      | NKYSTES VERSLO                                   | DARBUOTOJO MODULINE PROFES                                        | INIO MOKYMO PROGRAMA                                                                    |                          |                            |                           |         |                            |                                                  |
| <ul> <li>RSS naujienos</li> <li>Pranešimai 0</li> </ul>   | Modulio/<br>dalyko<br>kodas | Grupės pavadinimas                               | Modulis/ dalykas                                                  | Aprašas                                                                                 | Trukmė<br>(kreditais)    | Praktinio mokymo<br>trukmė | Teorinio mokymo<br>trukmė | Tipas   | Klasifikavimas             | Veiksmai                                         |
|                                                           |                             |                                                  |                                                                   |                                                                                         |                          |                            |                           |         |                            |                                                  |
|                                                           | 4083118                     | 20 ŽVVP                                          | Akvakultūros verslas ir jo organizavimas                          | Organizuoti ir vykdyti akvakultūros verslą                                              | 5                        | 39                         | 62                        | modulis | Privalomas                 |                                                  |
|                                                           | 4102203                     | 20 ZVVP                                          | Darbuotojų sauga ir sveikata                                      | Tausoti sveikatą ir saugiai dirbti                                                      | 2                        | 44                         |                           | modulis | Bendrasis                  |                                                  |
|                                                           | 4083113                     | 20 ZVVP                                          | Gyvų žuvų gabenimas                                               | Gabenti gyvas žuvis                                                                     | 5                        | 31                         | 70                        | modulis | Privalomas                 |                                                  |
|                                                           | 4000002                     | 20 ZVVP                                          | Įvadas į darbo rinką                                              | Formuoti darbinius įgūdžius realioje darbo vietoje                                      | 10                       |                            | 10                        | modulis | Privalomas                 |                                                  |
|                                                           | 4000006<br>4083120/P        | 20 ZVVP<br>20 ŽVVP                               | Įvadas į profesiją<br>Mažųjų laivų ir žvejybinių valčių valdymas  | Pažinti profesiją<br>Valdyti ir prižiūrėti vidaus vandenų mažuosius<br>laivus ir valtis | 5                        | 26                         | 14<br>70                  | modulis | Bendrasis<br>Nepasirinktas | Pasirenkamas nuo:<br>nenustatyta iki nenustatyt  |
|                                                           | 4083122/P                   | 20 ŽVVP                                          | Pirminis žuvų apdirbimas                                          | Atlikti pirminį žuvies apdirbimą ir aptarnauti<br>technologinius įrengimus              | 5                        |                            |                           | modulis | Nepasirinktas              | Pasirenkamas nuo:<br>nenustatyta iki nenustatyta |
|                                                           | 4083121/P                   | 20 ŽVVP                                          | Rekreacinės žuvininkystės organizavimas                           | Teikti rekreacinės žuvininkystės paslaugas<br>vartotojui                                | 5                        | 31                         | 70                        | modulis | Nepasirinktas              | Pasirenkamas nuo:<br>nenustatyta iki nenustatyt  |
|                                                           | 4102102                     | 20 ŽVVP                                          | Sąmoningas fizinio aktyvumo reguliavimas                          | Reguliuoti fizinį aktyvumą                                                              | 5                        | 110                        |                           | modulis | Bendrasis                  |                                                  |
|                                                           | 4102201                     | 20 ŽVVP                                          | Saugus elgesys ekstremaliose situacijose                          | Saugiai elgtis ekstremaliose situacijose                                                | 1                        | 22                         |                           | modulis | Bendrasis                  |                                                  |
|                                                           | 4083114                     | 20 ŽVVP                                          | Uždarosios akvakultūros sistemų įranga,<br>įrengimas ir priežiūra | Valdyti uždarosios akvakultūros sistemos įrangą                                         | 10                       | 66                         | 142                       | modulis | Privalomas                 |                                                  |
|                                                           | 4083117                     | 20 ŽVVP 5                                        | Žuvų auginimas tvenkiniuose                                       | Auginti žuvis tvenkiniuose                                                              | 10                       | 66                         | 142                       | modulis | Privalomas                 |                                                  |
| Olenyilus                                                 | 4083110                     | 20 ŽVVP                                          | Žuvų auginimas uždarosios akvakultūros sistemose                  | Auginti žuvis uždarosios akvakultūros sistemose                                         | 10                       | 66                         | 142                       | modulis | Privalomas                 |                                                  |
| moodle                                                    | 4083119                     | 20 ŽVVP                                          | Žuvų biologija, sveikata ir gyvenamoji aplinka                    | Vykdyti žuvų ir gamybinio vandens laboratorinę<br>priežiūrą                             | 5                        | 31                         | 70                        | modulis | Privalomas                 |                                                  |
|                                                           | 4083112                     | 20 ŽVVP                                          | Žuvų šėrimas                                                      | Parinkti ir ruošti pašarus, šerti žuvis                                                 | 5                        | 31                         | 70                        | modulis | Privalomas                 |                                                  |
| LE LAIVIA                                                 | 4083115                     | 20 ŽVVP                                          | Žuvų veisimas                                                     | Veisti žuvis                                                                            | 10                       | 66                         | 142                       | modulis | Privalomas                 |                                                  |

# 6. Atsidaro "Mano pagrindinis" moodle puslapis

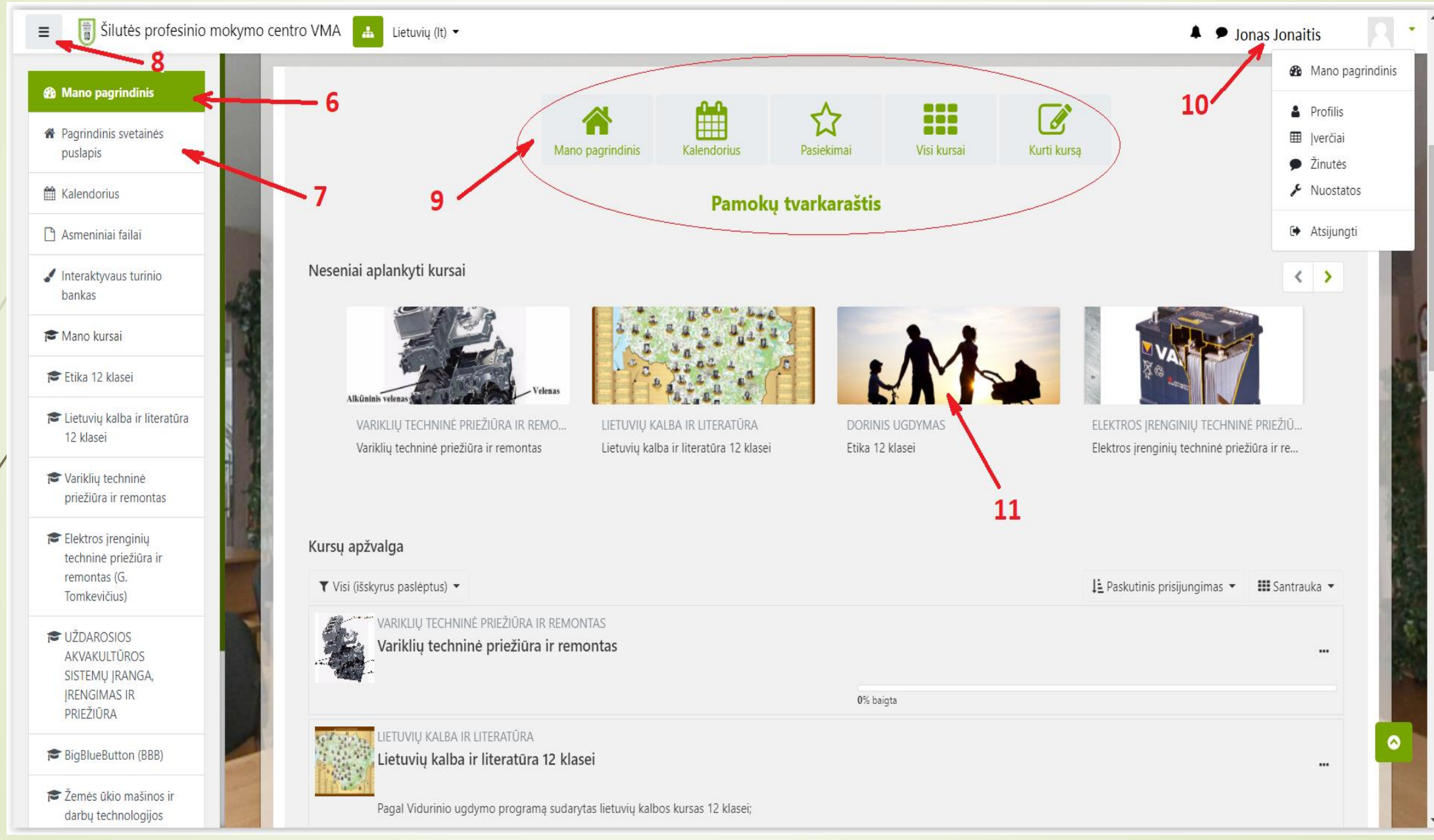

Siame lange galima pasirinkti įvairius nustatymus ir peržiūrėti Jums skirtą mokymosi dalykų ir modulių pamokų medžiagą: 7. Pagrindinis svetainės puslapis 8. Meniu juostos valdymo mygtukas, kurio pagalba galite paslėpti meniu juostą ir turėti didesnį rodomą svetainės vaizdą. 9. Papildomi meniu nustatymai. Čia taip pat galite rasti Pamokų tvarkaraštį.

# **10.** Suaktyvinus vartotojo ikoną atsidaro papildomas meniu langas, kuriame:

< Mano pagrindinis > čia rasite Jums priskirtus mokymosi modulius < Profilis > galite matyti savo kaip naudotojo nustatymus < verčiai > rasite atliktų testų ir užduočių įverčius < Žinutės > Jūsų bendravimo Moodle žinutės < Nuostatos > čia galite pasikeisti savo prisijungimo slaptažodį < Kursų užklausa > naujų kursų užsakymas (mokiniams nenaudojamas) Atsijungti > baigus darbą išregistruoja iš tinklalapio 11. Šiame moodle svetainės lauke yra pateikti Jums priskirti mokymosi dalykai ir moduliai. Suaktyvinus, norimą mokintis modulį, atsidaro pamokų mokymosi medžiaga formatu:

Modulio mokymosi medžiaga Suaktyvinus pasirinktą modulį, randame pamokas ir jų mokymosi medžiagą formatu:

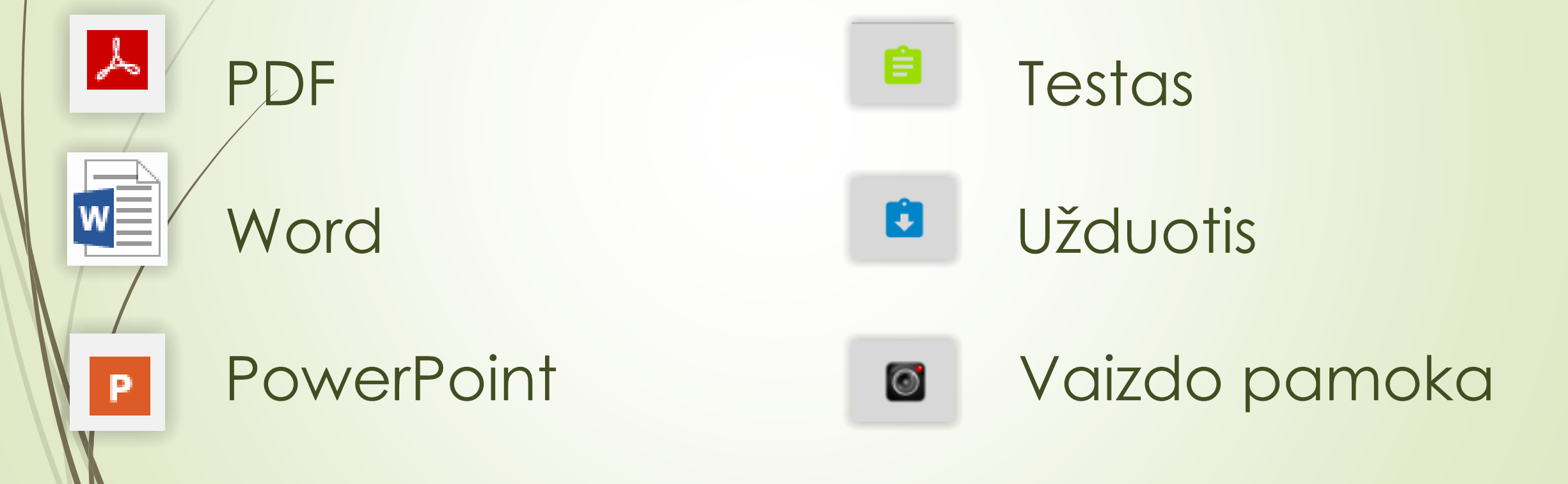

| Skelbimai           Video pamoka                                                                                             |      |
|----------------------------------------------------------------------------------------------------|------|
| 1. Įvadinė pamoka. Supažindinimas su XI klasės istorijos dalyko programa                                                     |      |
| 2 pamoka. Istorijos laikotarpiai. Praeities tyrinėjimo ypatybės. Istorijos šaltiniai ir tyrimai.<br>P Istorijos laikotarpiai | 12   |
| 3 pamoka Europos visuomenių antikinės ištakos                                                                                |      |
| 4 pamoka. Diagnostinis testas                                                                                                | 13 🖸 |
| Skyrius. ANKSRTYVIEJI VIDURAMŽIAI                                                                                            |      |
| 5 pamoka. Ankstyvieji viduramžiai Europoje/Svarbiausi viduramžių bruožai. Europos krikščioniškasis pagrindas                 |      |
| 6 pamoka. Karolio Didžiojo imperija                                                                                          |      |

#### IV. Ankstyvieji viduramžiai Europoje

Viduramžių sąvoką pirmieji XV a. pavartojo Renesanso epochos italų humanistai. Laikotarpį tarp antikos ir Renesanso (pasak jų, antikos atgaivinimo laikus) jie laikė kultūros nuosmukio periodu ir pavadino viduramžiais. Dabar viduramžiai pripažįstami reikšminga istorijos epocha, padėjusia šiuolaikinės Europos pagrindus. Mūsų laikų istorikai viduramžius skirsto į ankstyvuosius (V a. vid.– XI a. pradž.), brandžiuosius (XI a. pradž.–XIV a. pradž.) ir vėlyvuosius (XIV a. pradž.–XVI a. pradž.).

Viduramžių pradžią žymi Vakarų̃ Ròmos impėrijos žlugimas, nesibaigiantys karai, ūkio ir kultūros nuosmukis. Tačiau antikos palikimas neišnyko. Bizántija vadinama Rytų̃ Ròmos impėrija gyvavo dar 1000 metų. Kadaise buvę aršiausi imperijos priešai krikščionys išsaugojo romėnų paveldą. Vakaruose ant imperijos griuvėsių išaugo nauja didelė valstybė – Fránkų impėrija. Arabų, vikingų ir vengrų invazijas atlaikiusioje Europoje kurtos ir mūsų laikais egzistuojančios valstybės, atsirado kalbų, kuriomis šiandien kalba europiečiai. Ankstyvaisiais viduramžiais pradėjo formuotis Europos civilizacija, jungianti antikos palikimą, barbarų germanų tradicijas ir krikščionybę.

| Valdžia   | Žlugo Vakarų Romos imperija. Jos vietoje įkurta naujų valstybių.<br>Laikotarpio pabaigai būdingas feodalinis susiskaldymas.                                          |
|-----------|----------------------------------------------------------------------------------------------------|
| Visuomenė | Nyko vergovė. Formavosi feodalizmas.                                                                                                    |
| Teisé     | Romėnų rašytinės ir barbarų paprotinės teisės sampiaika.                                                                                                    |
| Religija  | Nyko pagonybė. Plito krikščionybė.                                                                                                    |
| Ūkis      | Nutrūko Romos imperijos laikų ekonominiai ryšiai. Prekybos ir<br>amatų nuosmukis. Klestėjo natūrinis ūkis.                                                           |
| Kultūra   | Vakarų Europos kultūra žernesnė lyginant su Arabų kalifato ir<br>Bizantijos, Antikos kultūros likučiai malšėsi su krikščionybės ir<br>barbarų kultūros tradicijomis. |

Frankų imperija, feodalizmo formavimasis

sumažėja gyventojų skaičius,

natūrinis ūkis, romaninis stilius,

Karolis Didysis vainikuojamas imperatoriumi,

vikingų, arabų, vengrų invazijos

476 m.

**žiunga Vakaru Romos** 

mpenja

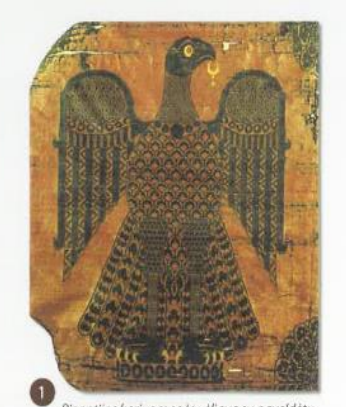

Bizantijos kariuomenės vėliava su paveldėtu iš Romos imperijos šios valstybės simboliu – ereliu. X a.

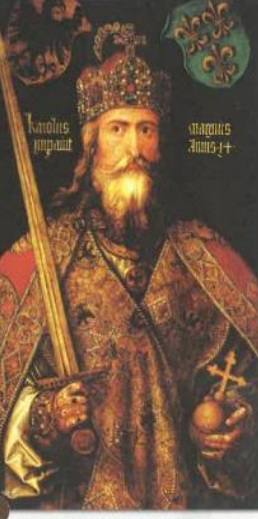

Frankų imperatorius Karolis Didysis. XVI a. vokiečių dailininko Albrechto Diurerio paveikslas. Karolis Didysis šimtmečius buvo laikomas krikščioniško valdovo idealu.

Renesansas

maro pandemija,

humanizmas.

formuojasi kapitalizmas.

mažėja gyventojų skaičius,

Popležiaus ir Šv. Romos Imperatoriaus

kovos dėl investitūros

išauga gyventojų skaičius,

žemdirbystės pažanga,

miestų kūrimas, gotikos stilius,

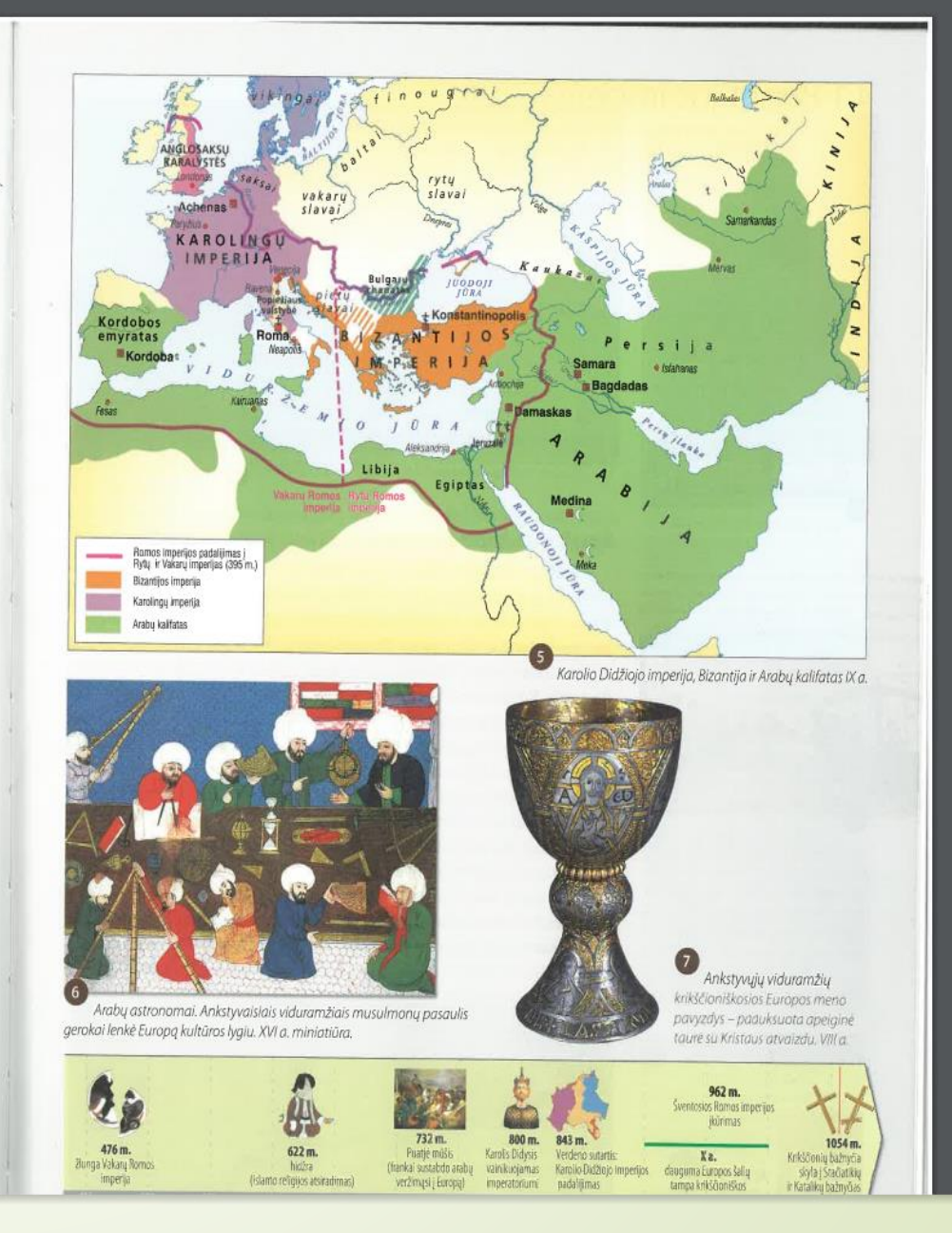

Pamokose pateiktą medžiagą galima studijuoti tiesiogiai Moodle svetainėje, arba parsisiųsti į savo kompiuterį ir mokintis Jums tinkamu laiku, netgi tuomet kai nėra interneto ryšio. Pateiktos medžiagos dešinėje pusėje yra kvadratėlis 12, kurį reikia suaktyvinti "pelės" pagalba – uždėti varnelę. Tokiu būdu pasižymite kiek išmokote, o mokytojas máto Jūsų mokymosi eigą. Jei kvadratėlis 13 iš punktyrinių linijų, jis pasižymės automatiškai atlikus Testą ar kitą užduotį.

## Testų sprendimas

Suaktyvinus 📋 testo sprendimą, reikia vadovautis pateiktomis nuorodomis ir neužmiršti atverto lango apačioje patvirtinti savo atsakymus. Galima peržiūrėti spręstą testą. (žiūrėti sekančią skaidrę) Jeigu netenkina rezultatas ir mokytojas leidžia, galima spręsti antrą kartą. Klausimus ir atsakymus programa sumaišys atsitiktine tvarka.

| Pradėta                            | Ketvirtadienis, 2020 spalio 29, 16:20                        | Testo naršymas      |
|------------------------------------|--------------------------------------------------------------|---------------------|
| Büsena                             | Baigta                                                       |                     |
| Baigta                             | Ketvirtadienis, 2020 spalio 29, 16:21                        |                     |
| Sugaišta laiko                     | 41 sek.                                                      |                     |
| Bala                               | 2/3                                                          | Tuo pat metu rodyti |
| Įverti                             | 7 iš maks. 10 (67%)                                          | pusiapį             |
|                                    |                                                              | Baigti perziurą     |
| Klausimas <b>1</b><br>Teisinga     | Kada Lietuva atgavo Klaipėdos kraštą?                        | Pradėti naują perži |
| Pazyméti<br>V Pažyméti<br>klausimą | О <sub>Е. 1930 m.</sub>                                      | ·                   |
| Redaguoti<br>klausimą              | 0 6 1000 m                                                   |                     |
|                                    | C. 1959 m.                                                   |                     |
|                                    | ● D. 1923                                                    |                     |
|                                    | O B. 1920 m.                                                 |                     |
|                                    |                                                              |                     |
|                                    | Jūsų atsakymas yra teisingas.                                |                     |
|                                    | Teisingas atsakymas yra:<br>D. 1923.                         |                     |
|                                    |                                                              |                     |
| Klausimas <b>2</b><br>Teisinga     | Ar tiesa, kad Klaipėdos kraštą 1918-1923 m. valdė prancūzai? |                     |
| Balas 1 iš 1                       | Pasirinkite vieną:                                           |                     |
| ♥ Pažvméti                         | Tiesa                                                        |                     |
| klausimą                           |                                                              |                     |